|   |         | チーム設定:                   | 全社 ~                 | 表示ユーザー設定期間 | 1: 🗖 ~     |                            | ł                                                                                                    | 表示項目設定  |  |  |  |
|---|---------|--------------------------|----------------------|------------|------------|----------------------------|----------------------------------------------------------------------------------------------------|---------|--|--|--|
|   |         | 該当件数:                    | <b>21件</b> csvダウンロード | リスト作成 カンバ  | ン表示        |                            | 表示件                                                                                                    | 掛 100 ✔ |  |  |  |
|   | ≡       | メール<br>配信停止 <sup>×</sup> | 次回対応日時 🛟             | 次回対応予定者 🛟  | 企業名 🛟      | <b>フ</b> 詳細 担              | 1当者 履歴                                                                                                    | 関連企業 📉  |  |  |  |
|   |         |                          | -06-07 13:00:00      |            | サンプル03株式会社 | -06-02 1<br>アポイント          | -06-02 12:50:53<br>アポイント                                                                                                    |         |  |  |  |
|   | リードフェーズ |                          |                      |            | サンプル01株式会社 | A 00 00                    | A 00 00                                                                                                    |         |  |  |  |
|   |         |                          |                      |            | 006株式会社    | -<br>-<br>-                | サンプルアプローチリストA                                                                                                    |         |  |  |  |
|   |         |                          |                      |            | 007株式会社    | · ② 節除                     | □     □     □     □     □     □     □     □     □     □     □     □     □     □     □     □     □     □     □     □     □     □     □     □     □     □     □     □     □     □     □     □     □     □     □     □     □     □     □     □     □     □     □     □     □     □     □     □     □     □     □     □     □     □     □     □     □     □     □     □     □     □     □     □     □     □     □     □     □     □     □     □     □     □     □     □     □     □     □     □     □     □     □     □     □     □     □     □     □     □     □     □     □     □     □     □     □     □     □     □     □     □     □     □     □     □     □     □     □     □     □     □     □     □     □     □     □     □     □     □     □     □     □     □     □     □     □     □     □     □     □     □     □     □     □     □     □     □     □     □     □     □     □     □     □     □     □     □     □     □     □     □     □     □     □     □     □     □     □     □     □     □     □     □     □     □     □     □     □     □     □     □     □     □     □     □     □     □     □     □     □     □     □     □     □     □     □     □     □     □     □     □     □     □     □     □     □     □     □     □     □     □     □     □     □     □     □     □     □     □     □     □     □     □     □     □     □     □     □     □     □     □     □     □     □     □     □     □     □     □     □     □     □     □     □     □     □     □     □     □     □     □     □     □     □     □     □     □     □     □     □     □     □     □     □     □     □     □     □     □     □     □     □     □     □     □     □     □     □     □     □     □     □     □     □     □     □     □     □     □     □     □     □     □     □     □     □     □     □     □     □     □     □     □     □     □     □     □     □     □     □     □     □     □     □     □     □     □     □     □     □     □     □     □     □     □     □     □     □     □     □     □     □     □     □     □     □     □     □     □     □     □     □     □     □     □     □     □     □     □ |         |  |  |  |
|   |         |                          |                      |            | 008株式会社    | ● ステータス                    |                                                                                                    |         |  |  |  |
| < | 4-1     |                          |                      |            | 009株式会社    | アプローチ結果                    | アプローチ結果 アポイント                                                                                                    |         |  |  |  |
|   |         |                          |                      |            | 10株式会社     |                            |                                                                                                    |         |  |  |  |
|   | ĸ       |                          |                      |            | サンプル03株式会社 | <ul> <li>スケジュール</li> </ul> |                                                                                                    |         |  |  |  |
|   |         |                          |                      |            | サンプル10株式会社 | 次回対応日時           次回対応予定者   | -06-07 13:00:                                                                                                    | 00      |  |  |  |

~リード管理画面より、アポイントの日程を変更する方法~

最終更新日:2022年9月27日

| SalesCrowd                  | 1                                       | 小 中 大 | 株式会社0000   00 00様 ▼ |
|-----------------------------|-----------------------------------------|-------|---------------------|
| 株式会社〇〇〇〇 、 リスト 、 アプローチ 、 分析 | <ul> <li>リード MA 、 チャット オンライン</li> </ul> |       | ⑦ Λ ♥ ノ ● 𝔅 ♥       |
|                             |                                         | 000   |                     |
|                             | カンパン表示                                  |       |                     |
| リード獲得数                      | URLアクセス企業一覧 日前 C                        | News  |                     |
| 週間                          |                                         |       | ,<br>,              |
| アポイント                       | 2件 (18.29                               | %)    |                     |
| 全資料請求数                      | 0件 (0.04                                | %)    |                     |
| 本人資料請求数                     | 0件 (0.09                                | %)    | ····· >             |
| 受付資料請求数                     | 0件 (0.09                                | %)    |                     |

リード管理画面より、アポイントの日程を変更する方法についてご案内いたします。

①上部メニューの「リード」から、②「一覧」を選択します。

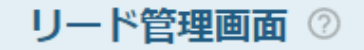

|   | 検索し             | たいキーワー                | ドを入力してくだ       | さい                       |               | 検索            | 詳細検索 🗸               |
|---|-----------------|-----------------------|----------------|--------------------------|---------------|---------------|----------------------|
|   | チーム設定:<br>該当件数: | <sup>全社</sup><br>21 件 | ✔<br>CSVダウンロード | 表示ユーザー設定 期間<br>リスト作成 カンバ | 『: <b>ロ</b> ~ |               | 表示項目設定<br>表示件数 100 🗸 |
| - | メール<br>R信停止 🎽   | 次回対                   | İ応日時 ♀         | 次回対応予定者 🗘                | 企業名 🛟         | アプローチリスト名称 🛟  | 最終アプローチ結果 💲          |
| נ |                 | -06-07 13             | 3:00:00        |                          | サンプル03株式会社    | サンプルアプローチリストA | アポイント                |
|   |                 | 1                     |                |                          | サンプル01株式会社    | サンプルアプローチリストA | 受付資料請求               |
|   |                 |                       |                | 006株式会社                  | サンプルデータ1      |               |                      |
| 5 |                 |                       |                |                          | 007株式会社       | サンプルデータ1      |                      |
|   |                 |                       |                |                          | 000株式会社       | ++>,プルデータ1    |                      |

リード管理画面に遷移します。

アポイントが取得され、次回対応日時(商談をする日等)が 「6月7日13時」となっておりますが、この日時を変更します。

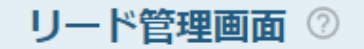

♥ このページをブックマーク

|             | 検索したいキーワードを入力してください      |                |           |          |      |            | 検索 ¥細検索 ▼  |                                                                 |               |     |         |          |
|-------------|--------------------------|----------------|-----------|----------|------|------------|------------|-----------------------------------------------------------------|---------------|-----|---------|----------|
|             | チーム設定:                   | 全社             | ~         | 表示ユーザー設定 | 期間:  | :          | <b>)</b> ~ |                                                                 |               | 7   | 表示項目設定  |          |
|             | 該当件数:                    | 21 任           | CSVダウンロード | リスト作成    | カンバン | /表示        |            |                                                                 |               | 表示件 | 数 100 🗸 |          |
| $\equiv$    | メール<br>配信停止 <sup>×</sup> | 次回対応E          | 3時 ≎      | 次回対応予定者  | \$   | 企業名(       | כ (        | 詳細                                                              | 担当者           | 履歴  | 関連企業    | $\times$ |
|             |                          | -06-07 13:00:0 | 00        |          |      | サンプル03株式会社 |            |                                                                 |               |     |         |          |
| L<br>T<br>V |                          |                |           |          |      | サンプル01株式会社 |            | 次回対応日時         -06-07 13:00           アプローチリスト名         サンプルアプロ |               |     | リストA    |          |
| н<br>Н<br>Х |                          |                |           |          |      | 006株式会社    |            | サンプル03株式会社                                                      |               | t   |         |          |
|             |                          |                |           |          |      | 007株式会社    |            |                                                                 |               |     |         |          |
| Г-          |                          |                |           |          |      | 008株式会社    |            | 🗌 お見積                                                           | <b>もり提示済み</b> |     |         |          |

③変更する企業の行をクリックします。

右側に詳細が表示され、「詳細」タブの次回対応日時も 同じく「6月7日13時」と表示されています。

|        | チーム設定:                   | 全社 ~            | 表示ユーザー設定期間 | l: 🗖 ~     | 表示項目設定                                                      |
|--------|--------------------------|-----------------|------------|------------|-------------------------------------------------------------|
|        | 該当件数:                    | 21件 csvダウンロード   | リスト作成カンバ   | ン表示        | 表示件数 100 🗸                                                  |
| Ξ      | メール<br>配信停止 <sup>×</sup> | 次回対応日時 🛟        | 次回対応予定者 🛟  | 企業名 🛟      | ▶ 詳細 担当者 健歴 関連企業 ×                                          |
|        |                          | -06-07 13:00:00 |            | サンプル03株式会社 | -06-02 12:50:53<br>アポイント                                    |
|        |                          |                 |            | サンプル01株式会社 | . <u>A 00 00</u> (5)                                        |
| ルーズ    |                          |                 |            | 006株式会社    | サンブルアプローチリストA                                               |
|        |                          |                 |            | 007株式会社    |                                                             |
|        |                          |                 |            | 008株式会社    | ・<br>、<br>・<br>ステータス                                        |
| セート    |                          |                 |            | 009株式会社    | アプローチ結果 アポイント                                               |
| スフェー   |                          |                 |            | 10株式会社     |                                                             |
| Ч<br>К |                          |                 |            | サンプル03株式会社 | <ul> <li>●スケジュール</li> </ul>                                 |
|        |                          |                 |            | サンプル10株式会社 | 次回対応日時         -06-07 13:00:00           次回対応予定者         () |

④「履歴」タブをクリックすると、アポイントの結果登録を行った日が「6月2日」と表示されております。 2日に電話をして、7日のアポイントを取得したということが分かります。

> ⑤右の「矢印」のマークをクリックすると、登録した詳細情報が表示され、 スケジュールにも、次回対応日時が「6月7日13時」と表示されています。

|             | チーム設定:                       | 全社          | ~         | 表示ユーザー設定 | 期間   | :          |   | Ċ                    |                             | 3    | 表示項目設定  |          |
|-------------|------------------------------|-------------|-----------|----------|------|------------|---|----------------------|-----------------------------|------|---------|----------|
|             | 該当件数:                        | 21 件        | CSVダウンロード | リスト作成    | カンバン | /表示        |   |                      |                             | 表示件  | 掛 100 ✔ |          |
| ≡           | メール<br>R<br>信停止 <sup>×</sup> | 次回対応        | 阳時 🗘      | 次回対応予定   | 者 ≎  | 企業名 🛟      | 7 | 詳細                   | 担当者                         | 履歴   | 関連企業    | $\times$ |
|             |                              | -06-07 13:0 | 0:00      |          |      | サンプル03株式会社 |   | -06<br>アポイン          | 5 <b>-02 12:50:5</b> 3<br>ト | }    |         | Î        |
|             |                              |             |           |          |      | サンプル01株式会社 |   | A 00 00              | )                           | _    |         | >        |
| フェース        |                              |             |           |          |      | 006株式会社    |   | (6) サンプル?            | アプローチリス                     | ΓA   |         |          |
| 13          |                              |             |           |          |      | 007株式会社    |   |                      |                             |      |         |          |
|             |                              |             |           |          |      | 008株式会社    |   | - <b>↓</b><br>• ステータ |                             | - 1  |         |          |
| 1<br>1<br>1 |                              |             |           |          |      | 009株式会社    |   | アプロ-                 | 〜<br>・チ結果 アポイ               | ント   |         |          |
| ,<br>Л<br>Ц |                              |             |           |          |      | 10株式会社     |   | ステータ                 | クス アポイ                      | ント取得 |         |          |
| ا<br>بلا    |                              |             |           |          |      | サンプル03株式会社 |   | 商談方法<br>アプロー         | : 訪問ア<br>・チ禁止 禁止            | ポイント |         |          |
|             |                              |             |           |          |      | サンプル10株式会社 |   | 掛け直し                 | , なし                        |      |         |          |
|             |                              |             |           |          |      |            |   | 掛(+声)                |                             |      |         |          |

⑥次回対応日時を変更する場合は、「編集」をクリックします。

|        | アポイント結果編         | 集            | sales-crowo<br>登録完了しま | d.jp の内容<br>した |  | > |     |
|--------|------------------|--------------|-----------------------|----------------|--|---|-----|
|        | アプローチ結果          |              | i                     | 部署名            |  | * | Î   |
|        | アホイント            | ~            |                       | 営業             |  |   | - / |
| I<br>K | 次回対応予定者          |              |                       | 担当者名           |  |   |     |
|        | 選択してください         | ~            |                       | サンプル10担当者名     |  |   |     |
|        | 次回対応日時           |              |                       | フリガナ           |  |   |     |
| t<br>I | -06-10           | 11 : 00<br>m |                       |                |  |   |     |
| ルスフェー  | ステータス<br>アポイント取得 |              |                       | メールアドレス        |  |   |     |
|        |                  |              |                       |                |  | · |     |
|        |                  |              | 8                     |                |  |   |     |

アポイント結果編集モーダルが開きますので、次回対応日時を変更します。

⑦例えば、「6月10日11時」に変更して、⑧「登録」をクリックします。 ⑨メッセージが表示されますので、「OK」をクリックすると完了です。

|   |     | チーム設定:                   | 全社 ~            | 表示ユーザー設定 期間 | ð: 🗖 ~     |                            | 表示項目設定          |
|---|-----|--------------------------|-----------------|-------------|------------|----------------------------|-----------------|
|   |     | 該当件数:                    | 21件 csvダウンロード   | リスト作成 カンバ   | ン表示        |                            | 表示件数 100 🖌      |
|   | ≡   | メール<br>R信停止 <sup>×</sup> | 次回対応日時 🛟        | 次回対応予定者 🛟   | 企業名 🛟      | 〕 詳細 担当者                   | 履歴 関連企業 🗙       |
|   |     |                          | -06-07 13:00:00 |             | サンプル03株式会社 | -06-02 12:50<br>アポイント      | :53             |
|   |     |                          |                 |             | サンプル01株式会社 | A 00 00                    |                 |
|   | ルーズ |                          |                 |             | 006株式会社    | サンフルアフローチリ                 |                 |
|   |     |                          |                 |             | 007株式会社    | - <u> </u> 編集              |                 |
|   |     |                          |                 |             | 008株式会社    | - ●ステータス                   |                 |
| < | セール |                          |                 |             | 009株式会社    | アプローチ結果 ア7                 | ポイント            |
|   |     |                          |                 |             | 10株式会社     |                            |                 |
|   | Ķ   |                          |                 |             | サンプル03株式会社 | <ul> <li>スケジュール</li> </ul> |                 |
|   |     |                          |                 |             | サンプル10株式会社 | 次回对応日時           次回対応予定者   | -06-10 11:00:00 |

⑩「履歴」タブのアポイントの次回対応日時は、「6月10日11時」に変更されています。

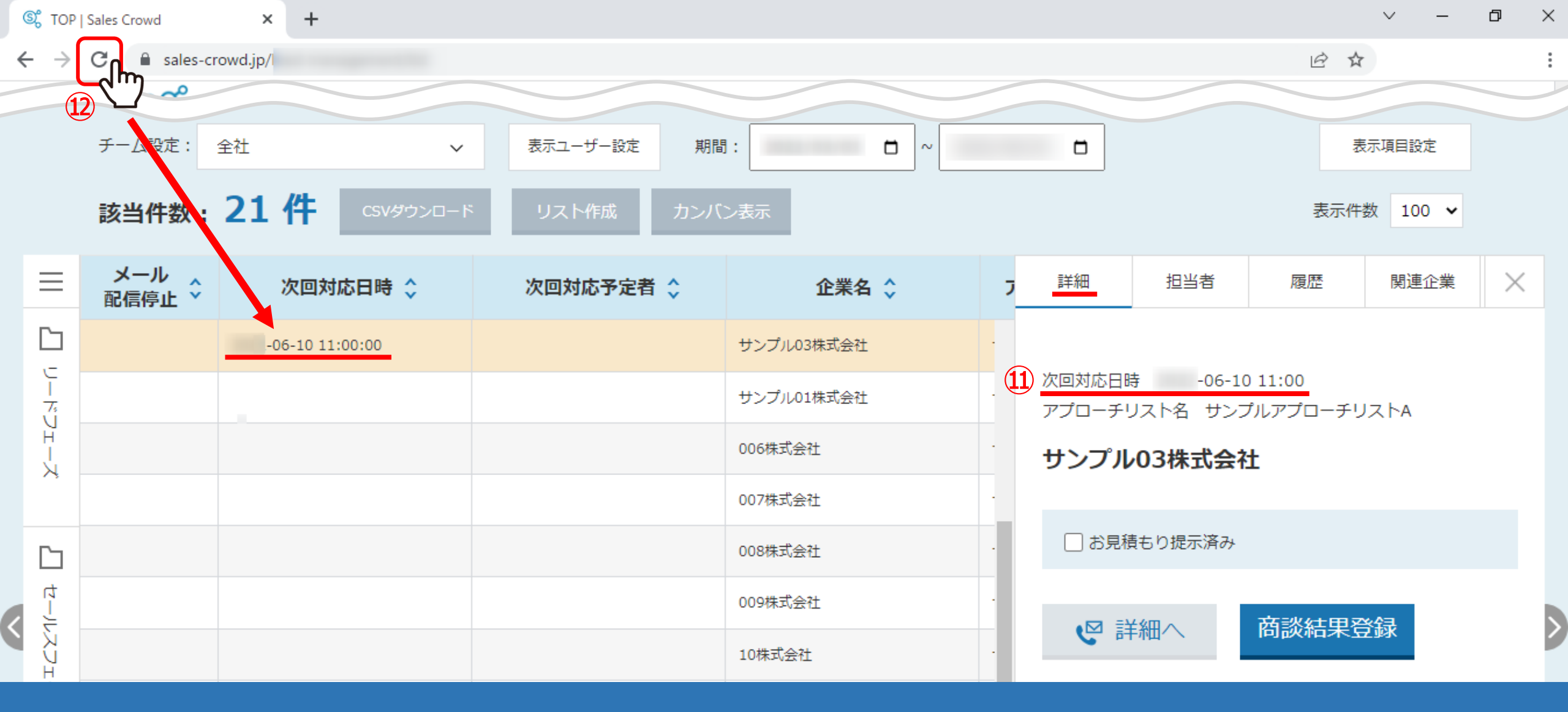

⑪「詳細」タブの次回対応日時も変更されています。

迎リストの次回対応日時は、ブラウザ上の画面更新をすると、変更されます。

※次回対応日時を過ぎていても、直近の次回対応日時は表示され続けます。詳しくは、次ページの補足をご参照ください。

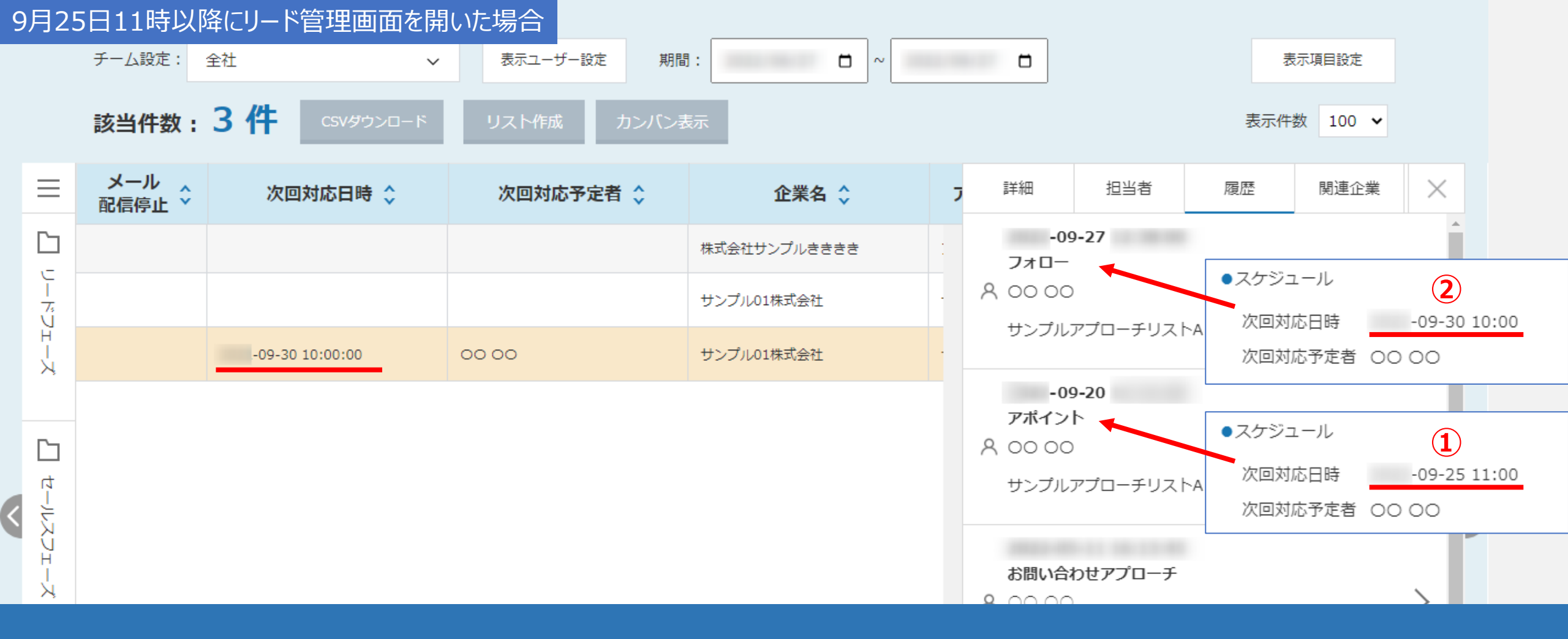

【補足】次回対応日時が複数登録されている場合の表示について 例えば、①9月25日11時と、②9月30日10時の2つの次回対応日時が登録されている場合

9月21日にリード管理画面を開くと、次回対応日時欄には、①9月25日11時が表示されます。 また、①9月25日11時を過ぎてリード管理画面を開くと、②9月30日10時が表示されます。 ②9月30日10時の次回対応日時を過ぎても、新たな次回対応日時の登録が無ければ、②9月30日10時が表示され続けます。